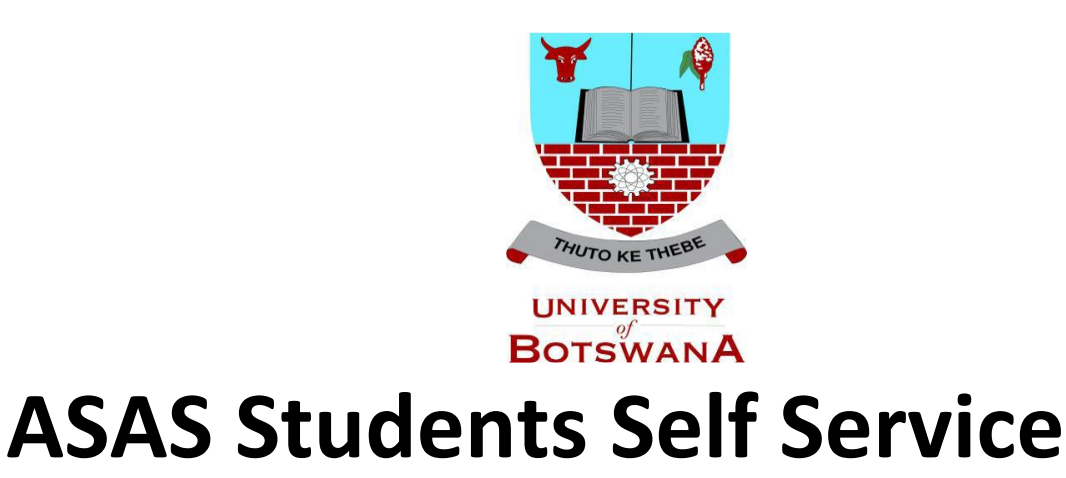

# **Swapping Classes Guide**

## Introduction

ASAS Self service registration guide designed to help you swap course lectures for yourself anywhere for your own convenience. Reasons include but not limited to time table clashes and any other reasons the student may have. Swapping is done on classes with more than one lecture class.

The following process should be followed to allow a student to swap class letures:

 Login to the system with assigned credentials. Then select <Self Service>.

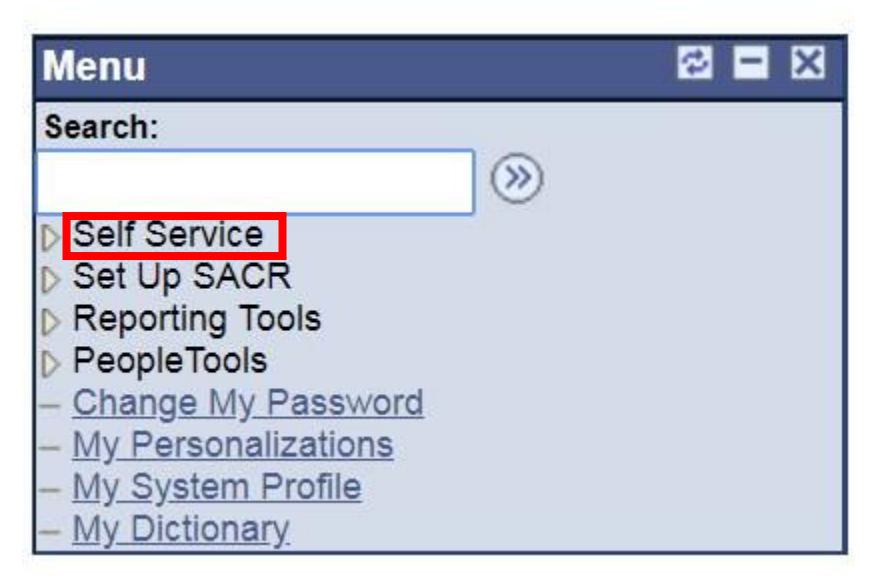

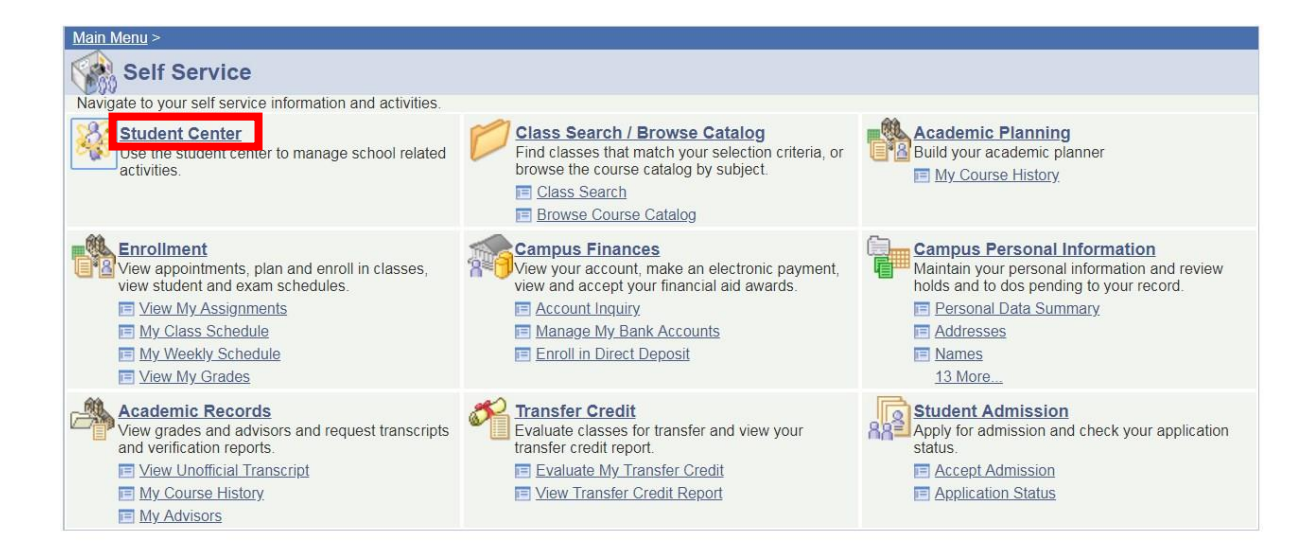

## 3. To Register go to <Enrol>

### Maonyana's Student Center

| Cademics                   |                                               |                            | SEARCH FOR CLASSES                                       |
|----------------------------|-----------------------------------------------|----------------------------|----------------------------------------------------------|
| Plan<br>Enroll             | (1) You are not e                             | nrolled in classes.        | ▼ Holds                                                  |
| My Academics               |                                               |                            | No<br>Holds.                                             |
| other academic 🔻 🕥         |                                               |                            | ▼ To Do List                                             |
| 0                          |                                               |                            | Student Sponsorship Letter<br>Student Sponsorship Letter |
| Finances                   |                                               |                            | details 🕨                                                |
| My Account                 |                                               |                            |                                                          |
| Account Inquiry            | 1 You have no ou<br>time.                     | itstanding charges at this | Enrollment Dates                                         |
| other financial 🔻 💓        |                                               |                            | Open Enrollment Dates                                    |
| Personal Information       |                                               |                            | Advisor                                                  |
| Personal Information       |                                               |                            | Program Advisor                                          |
| Demographic Data           | Contact Information                           |                            | None Assigned                                            |
| Emergency Contact<br>Names | Mailing Address                               | Home Address               |                                                          |
| <u>User Preferences</u>    | PO Box 500904<br>Gaborone<br>Gaborone Central | None                       | ✓ News and Info                                          |
| other personal 🔻 🛞         | Phone<br>71455073                             | Campus e-mail<br>None      | CNN<br>BBC<br>NBC                                        |

4. Then click on <Registration> to start the registration process

| Search                                                                                                    | Plan                                                                                                    | Enroll                 | My Acader                                                                                   | nics   |
|----------------------------------------------------------------------------------------------------|----------------------------------------------------------------------------------------------------|------------------------|---------------------------------------------------------------------------------------------|--------|
| my class schedule                                                                                                    |                                                                                                    | registration           | term information                                                                            | 1      |
| My Class Schedule                                                                                                    |                                                                                                    |                        |                                                                                             |        |
| nij ciuss schedule                                                                                                    |                                                                                                    |                        |                                                                                             |        |
| Select Display Option                                                                                                    | List View Weel                                                                                                    | dy Calendar View       |                                                                                             |        |
| Sciece Display option                                                                                                    |                                                                                                    | try calcindar view     |                                                                                             |        |
| 2018/19 Acad Year Sen                                                                                                    | nester 2   Undergr                                                                                                    | aduate Degree   Unive  | rsity of Botswana                                                                           |        |
|                                                                                                    |                                                                                                    |                        |                                                                                             |        |
| You are not registere                                                                                                    | d for classes in thi                                                                                                    | is term.               |                                                                                             |        |
|                                                                                                    |                                                                                                    |                        |                                                                                             |        |
|                                                                                                    |                                                                                                    |                        |                                                                                             |        |
| <u>Search Plan Enroll My</u>                                                                                                    | Academics                                                                                                    |                        |                                                                                             |        |
| <u>My Class Schedule</u> <u>Registrat</u>                                                                                                    | ion <u>Term Information</u>                                                                                                    | n                      |                                                                                             |        |
|                                                                                                    |                                                                                                    |                        |                                                                                             |        |
| go to 🔻 🚺                                                                                                    | »)                                                                                                    |                        |                                                                                             |        |
| go to 🔻                                                                                                    | »                                                                                                    |                        |                                                                                             |        |
| go to 🔻 🤅                                                                                                    | »                                                                                                    |                        |                                                                                             |        |
| go to 🔻 🤅<br>lect the term by clicking                                                                                                    | )<br>g on the radio but                                                                                                    | ton next to the availa | ble term. Then click <                                                                      | Regist |
| go to 🔻 🤅<br>lect the term by clicking<br>Maonyana Motshubi                                                                                                    | )<br>g on the radio but                                                                                                    | ton next to the availa | ble term. Then click <                                                                      | Regist |
| go to   Ject the term by clicking Maonyana Motshubi Search                                                                                                    | on the radio but                                                                                                    | ton next to the availa | ble term. Then click <                                                                      | Regist |
| go to                                                                                                    | on the radio but                                                                                                    | ton next to the availa | ble term. Then click <<br>to  V My Academics term information                               | Regist |
| go to    Ject the term by clicking Maonyana Motshubi  Search my class schedule  Registration                                                                                                    | on the radio but<br>Plan<br>regi                                                                                                    | ton next to the availa | ble term. Then click <<br>to<br>My Academics<br>term information                            | Regist |
| go to                                                                                                    | on the radio but                                                                                                    | ton next to the availa | ble term. Then click <<br>to<br>My Academics<br>term information                            | Regist |
| go to                                                                                                    | g on the radio but                                                                                                    | ton next to the availa | ble term. Then click <<br>to  V My Academics term information                               | Regist |
| go to                                                                                                    | y on the radio but Plan regi gister Career                                                                                                    | ton next to the availa | ble term. Then click <<br>to   My Academics term information                                | Regist |
| go to                                                                                                    | g on the radio but Plan Plan regi gister Career Undergraduate Degree                                                                                                    | ton next to the availa | ble term. Then click <<br>to<br>My Academics<br>term information<br>Plan<br>Management      | Regist |
| go to                                                                                                    | g on the radio but     Plan     regi      gister     Career     Undergraduate     Degree                                                                                                    | ton next to the availa | ble term. Then click <<br>to<br>My Academics<br>term information<br>Plan<br>Management      | Regist |
| go to                                                                                                    | Solution Solution So | ton next to the availa | ble term. Then click <<br>to   My Academics term information  Plan Management               | Regist |
| go to                                                                                                    | g on the radio but Plan regi gister Career Undergraduate Degree                                                                                                    | ton next to the availa | ble term. Then click <<br>to<br>My Academics<br>term information<br>Plan<br>Management<br>R | Regist |
| go to  Question of the second second sec | g on the radio but Plan Plan regi gister Career Undergraduate Degree                                                                                                    | ton next to the availa | ble term. Then click <<br>to  My Academics term information Plan Management                 | Regist |
| go to                                                                                                    | Solution Solution So | ton next to the availa | ble term. Then click <<br>to  My Academics term information  Plan Management                | Regis  |

5. Click **<next>** to proceed.

| lor of | ad Year Semester 2<br>Business Admin. Managemer | 01. Service Indica                                 | tors 🔻 go   |
|--------|-------------------------------------------------|----------------------------------------------------|-------------|
| Step   | Page                                            | Description                                        | Description |
| 1      | Service Indicators                              | Check for service indicators blocking registration | Not Started |
| 2      | Program/Plan                                    | Program view                                       | Not Started |
| 3      | Course Selection                                | Select course for enrollment                       | Not Started |
| 1      | Enrollment Summary                              | Enrollment Summary                                 | Not Started |
| 5      | Confirmation                                    | Confirmation of enrollment                         | Not Started |
|        |                                                 |                                                    |             |

6. Click **<next>** again.

|                                                                                                    | New Window                       | Personalize Saved |
|----------------------------------------------------------------------------------------------------|----------------------------------|-------------------|
| Step 1: Service Indicators                                                                              | Status: Completed                |                   |
| Maonyana Motshubi (200400499)<br>2018/19 Acad Year Semester 2<br>Bachelor of Business Admin. Management | Transfer To:<br>Status Page 🔹 go |                   |
| Service Indicators Blocking Registration<br>There are no service indicators blocking reg                | jistration.                      | I                 |
| << previous ret                                                                                         | urn to status page next >>       |                   |
| retu                                                                                                    | n to student centre              |                   |

## 7. Click **<next>** again.

|                                                                                                    |               |                             | New Window          | Personalize Page |
|----------------------------------------------------------------------------------------------------|---------------|-----------------------------|---------------------|------------------|
| Step 2: Program/Plan                                                                                 |               |                             | Status: In Progress |                  |
| Maonyana Motshubi (200400499)<br>2018/19 Acad Year Semester 2<br>Bachelor of Business Admin. Managem | ent           | Transfer To:<br>Status Page | V go                |                  |
| confirm Program and Plan                                                                             |               |                             |                     |                  |
| Academic Career:                                                                                     | Undergraduate | Degree                      |                     |                  |
| Academic Program:                                                                                    | BSB02         | Bachelor of Business Admin. |                     |                  |
| Academic Plan:                                                                                       | BSB0200040    | Management                  |                     |                  |
| Academic Sub-Plan:                                                                                   | BSB0200041    | Level 100 entry             |                     |                  |
| Year of Program:                                                                                     |               |                             |                     |                  |
|                                                                                                    |               |                             |                     |                  |
| << previo                                                                                            | nus retu      | rn to status page next >>   | 1                   |                  |
|                                                                                                    | retur         | n to student centre         |                     |                  |

8. Then Select then click on the arrow next to the LEC option to select a different option. Please note the colour change once a different option is selected. Then click next

| • | and DSD02. Semester 4 (Distance)              |            |      |               |               |   |
|---|-----------------------------------------------|------------|------|---------------|---------------|---|
| 0 | MGT 201: Purchasing And Materials Manag       | Core Selec | 3.00 | DIST/Gaborone | ▼ Drop Course | 2 |
| 1 | and LAW 251: Foundations Of Business Law      | Core Selec | 3.00 |               |               |   |
| 0 | and ECO 211: Intermediate Microeconomics      | Core Selec | 3.00 | DIST/Gaborone | ▼ Drop Course | 2 |
| 0 | and MGT 200: Organizational Design And Deve   | Core Selec | 3.00 | LE02/Gaborone | ▼ Drop Course | 2 |
| 0 | and GEC 232: Critical Thinking                | GEC Core   | 3.00 | LE01/Gaborone | ▼ Drop Course | 2 |
| 0 | and Level 200 - No Winter Session requirement |            |      |               |               |   |
| 0 | No winter session required                    |            |      |               |               |   |

## 1. Please note the course change will be show by a red colour on the course you wish to change to.

| - | and MGT 100: Principles Of Management       | Core Selec 3.00 |               |               |
|---|---------------------------------------------|-----------------|---------------|---------------|
| - | and STA 102: Mathematics For Business & Soc | Core Selec 3.00 |               |               |
| 0 | and BSB02: Semester 4 (Distance)            |                 |               |               |
| 0 | MGT 201: Purchasing And Materials Manag     | Core Selec 3.00 | DIST/Gaborone | ▼ Drop Course |
| - | and LAW 251: Foundations Of Business Law    | Core Selec 3.00 |               |               |
| 0 | and ECO 211: Intermediate Microeconomics    | Core Selec 3.00 | DIST/Gaborone | ▼ Drop Course |
| • | and MGT 200: Organizational Design And Deve | Core Selec 3.00 | DIST/Gaborone | ▼ Drop Course |
| ٥ | and GEC 232: Critical Thinking              | GEC Core 3.00   | DIST/Gaborone | ▼ Drop Course |
| 0 | and Louis 200 No Winter Consist activity    |                 |               |               |

and Level 200 - No Winter Session requirement

## 9. Scroll down to the bottom of the page then click next

| << | previous retu | rn to status page   | next >> |  |
|----|---------------|---------------------|---------|--|
|    | returr        | n to student centre |         |  |
|    |               |                     |         |  |

### 10. Please note the courses being swapped will be showed on the **SWAPPED COURSES** list.

| Step 4: Enrolli                                                                                         | nent Sum   | mary                        |              |         | State       | ıs: In Prog |
|----------------------------------------------------------------------------------------------------|------------|-----------------------------|--------------|---------|-------------|-------------|
| Maonyana Motshubi (200400499)<br>2018/19 Acad Year Semester 2<br>Bachelor of Business Admin. Management |            |                             | Transfer To: |         |             |             |
|                                                                                                    |            | ent                         | Status Page  |         |             | ▼ ga        |
| lected Courses                                                                                          |            |                             |              |         |             |             |
| cademic Program:                                                                                        | BSB02      | Bachelor of Business Admin. |              |         |             |             |
| cademic Plan:<br>ENROLLED COURS                                                                         | BSB0200040 | Management                  |              |         |             |             |
| Course                                                                                                  |            |                             | Category     | Session | Campus      | Units       |
| DROPPED COURS                                                                                           | ES         |                             |              |         |             |             |
| Long Description                                                                                        |            |                             | Category     | Session | Campus      | Units       |
|                                                                                                    |            |                             |              |         |             |             |
| SWAPPED COURS                                                                                           | ES         |                             |              |         |             |             |
| Long Description                                                                                        |            |                             | Current C    | lass    | New Class   |             |
| GEC 232: Critical T                                                                                     | hinking    |                             | LE01/Gabo    | rone    | DIST/Gaboro | ne          |
|                                                                                                    |            |                             |              |         |             |             |

11. Then scrolled down and click <next> to proceed.

| << previous | return to status page    | next >> |  |
|-------------|--------------------------|---------|--|
|             | return to student centre |         |  |

12. Successful swap will display the message as shown below

| Step 5: Confirmation                                                                                                    |                                                                                                    | Status: In Progress        |
|----------------------------------------------------------------------------------------------------|----------------------------------------------------------------------------------------------------|----------------------------|
| Maonyana Motshubi (200400499)<br>2018/19 Acad Year Semester 2                                                            | Transfer To:                                                                                       |                            |
| Bachelor of Business Admin. Management                                                                                   | Status Page                                                                                        | ▼ go                       |
| Enrollment Summary                                                                                                    |                                                                                                    |                            |
| GEC232 - Critical Thinking (Semester / Gabo                                                                              | rone)                                                                                              |                            |
| * Successfully swapped                                                                                                   |                                                                                                    |                            |
| <ul> <li>MGT200 - Organizational Design And Deve (</li> <li>* Successfully swapped</li> </ul>                            | iemester / Gaborone)                                                                               |                            |
| Confirmation                                                                                                    |                                                                                                    |                            |
| Please review the status of each enrollment in the summ<br>a student of the University of Botswana for <b>Program/Pl</b> | ary above. Only if enrollments were successful, will<br>an Bachelor of Business Admin. / Managemen | you be registered as<br>t. |
| << previous return                                                                                                    | n to status page next >> to student centre                                                         |                            |